# CAT4 Cross Tabulation Guide – Cardiovascular (CVD) patients with last visit 6-12 months and missing/overdue influenza and CDM review not recorded in past 12 months.

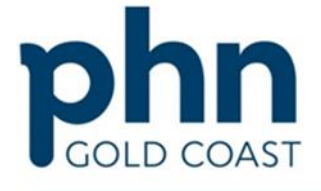

An Australian Government Initiative

Select most recent data extract utilising the 'view extract' button - https://help.pencs.com.au/display/CG/Navigating+CAT4

If data extract > 1 month old, consider collecting a new data set to obtain up to date information - <u>https://help.pencs.com.au/display/CG/COLLECTING+DATA+SETS</u>

#### Step 1 – Define your population

NB: Using the active patient filter will help narrow down current practice patients as it will only include patients who have attended the practice three or more times in the past 2 years.

| Pen LS LA14 - LA14                      |                                                                                                    |                                                     |                 |               |                                                                                                    | - u ^                                |
|-----------------------------------------|----------------------------------------------------------------------------------------------------|-----------------------------------------------------|-----------------|---------------|----------------------------------------------------------------------------------------------------|--------------------------------------|
| File Edit View Tools Data Submis        | ssion Prompts Help                                                                                                    |                                                     |                 |               |                                                                                                    |                                      |
| Collect Ethnicky Conditions Medications | Vew construction     Vew construction     Vew | Providers Risk Factors MBS Attendance Saved Filters |                 |               |                                                                                                    | Clear Filters Receptulate            |
| Gender                                  | DVA                                                                                                    | Age                                                 | Last Visit      | ⊖ First Visit | Activity                                                                                                    | Postcode      Include      Exclude   |
| Male                                    | DVA < Any Color > ~                                                                                                    | Start Age                                           | Any             | O None        | Active (3x in 2yrs)                                                                                             |                                      |
| Female                                  | non DVA                                                                                                    | End Age                                             | < 6 mths        | ○ < 15 mths   | Not Active                                                                                                    | City/Suburb Include O Exclude        |
| Other                                   | Health Cover                                                                                                    | Yrs     O Miths                                     | ○ < 24 mths     | ○ < 30 mths   | Visits in last 6 mths<br>>≖ [0                                                                                  |                                      |
|                                         | Medicare No. No                                                                                                    |                                                     | O Date Range    |               | - Anno - Anno - Anno - Anno - Anno - Anno - Anno - Anno - Anno - Anno - Anno - Anno - Anno - Anno - Anno - Anno | (lists: comma separated, * wildcard) |
|                                         |                                                                                                    | No Age                                              | 01/06/2019 v to | 01/06/2019 🗸  | Has Not Vlated in last                                                                                          |                                      |
| _                                       |                                                                                                    |                                                     |                 |               |                                                                                                    | Clear General                        |

In the Filters section, under the conditions tab, select Cardiovascular Disease (CVD) - 'Yes'

| le Edit View Tools | Data Submission | Prompts Help | Cauring Cauring Caurin | us Providen Risk Factors MBS | Atendance Saved Fiten |                      |       |                        |       | Cuert                | 2               |
|--------------------|-----------------|--------------|----------------------------------------------------------------------------------------------------|------------------------------|-----------------------|----------------------|-------|------------------------|-------|----------------------|-----------------|
| Diabetes           |                 | Respiratory  |                                                                                                    | Cardiovascular               |                       |                      |       | Musculoskeletal        |       | Fenal Impairment     |                 |
| Yes                | No No           | 🗆 Yes        | No                                                                                                    | 🗆 Yes                        | No No                 |                      |       | 🗆 Yes                  | No No | Yes                  | No No           |
| Type II            | C No            | Aathma       | I No                                                                                                    | Mypenersion                  | □ No                  |                      |       | inflammatory Anthritia | I No  | Chronic Renal Pallum | No No           |
| Typel              | - **            | [] coro      | No.                                                                                                    | Heat Falure                  | D No                  |                      |       | Musculoskeletal Other  | No No | Acute Renal Failure  | □ No            |
| Undefined Diabelio | No No           |              |                                                                                                    | Gentler and an Dimension     | CMD2                  |                      |       | D Buck Rannan          | No No | Dwysia               | No No           |
| TypeTarili         |                 |              |                                                                                                    |                              | □ No                  | PAD                  | 1 No  | Cameportais            | No No |                      |                 |
|                    |                 |              |                                                                                                    | Stroke                       | No No                 | Cantel Stances       | No.   | Categorithing          | Ne Ne | Kdney Transport      | No.             |
| ] Gestational      | □ ×e            |              |                                                                                                    | - MI                         | □ ×=                  | Renal Artery Stances | No No |                        |       |                      | Otter Condition |

"Building one world class health system for the Gold Coast." June 2020

## Under the Date Range (results) tab, select <=12 months

| File Edit View Tools Data Submission Prompts Help                                                               | Registrar<br>CAT<br>The Patient Status Providers Risk Factors MBS Attendance Saved Fitters |            |                                                                                          | Case Films     |
|----------------------------------------------------------------------------------------------------|--------------------------------------------------------------------------------------------|------------|------------------------------------------------------------------------------------------|----------------|
| The date range selected will filter out results or events that are not within the selected period and treat the | n as not recorded. This filter is not applicable to graphs that display time periods.      |            |                                                                                          |                |
| O AI                                                                                                    |                                                                                            |            | Use for:<br>Measurements<br>Pathology                                                    |                |
| ⊖ c× 6 mths                                                                                                    | 🔘 ce 15 mba                                                                                | ⊖ <=24 mbs | MBS bens<br>Matema Heath (bith date/weight)<br>Vist Types<br>Dott Heath (SHS/ES unloads) |                |
| O Date Range (nom -to)                                                                                          |                                                                                            |            | Sinolang/Hoohol<br>Influenza<br>Cervical Screenings                                      |                |
| 01/06/2019                                                                                                    |                                                                                            |            |                                                                                          |                |
|                                                                                                    |                                                                                            |            |                                                                                          | Care Banda     |
|                                                                                                    |                                                                                            |            |                                                                                          | Gener Presults |

# In the top right corner click 'Recalculate'

| File Edit View Tools Data-Submission Prompts Help                                                     |                                                                                       |             |                                                                       |                   |
|----------------------------------------------------------------------------------------------------|---------------------------------------------------------------------------------------|-------------|-----------------------------------------------------------------------|-------------------|
| Collect Entractor Medications Date Range (Health) Date Range (Health)                                 | Cearing Regime CAT                                                                    | Saved Filen |                                                                       | Car Film Factoria |
| Date Range for Last Recorded Result or Event                                                          |                                                                                       |             |                                                                       |                   |
| The date range selected will filter out results or events that are not within the selected period and | d treat them as not recorded. This filter is not applicable to graphs that display to | me perioda. |                                                                       |                   |
| ON                                                                                                    |                                                                                       |             | Use for:<br>Measurements                                              |                   |
| ○ c= 6 mbs (e) c= 12 mbs                                                                              | 🔿 co 15 mbre                                                                          | ○ c+ 24 mbs | ramoogy<br>MSS bens<br>Matemal Heath (bith date./weight)<br>Vat Tunes |                   |
| O Date Range (non -to)                                                                                |                                                                                       |             | Digital Heath (SHS/ES uploads)<br>Sindung (Rochol<br>Influenza        |                   |
| 01/06/2019 ~                                                                                          |                                                                                       |             | Cervical Screenings                                                   |                   |
|                                                                                                    |                                                                                       |             |                                                                       |                   |
|                                                                                                    |                                                                                       |             |                                                                       | Cear Peaults      |
|                                                                                                    |                                                                                       |             |                                                                       |                   |

# Step 2 – Identify your measures

# In the Reports section, click on the Visits tab and click on the 6-12 months

| isin No Yee No Yee No Yee No Yee No Yee No No   isin isin <                                                                                                    | etes                                                                                                    | er uther                                                                                    | Respiratory                                                                                    |                                                                                              | Cardiovascular                                                                                                |                                                                                            |                                                                                             |                                                | Musculoskeletal                    |                   | Renal Impairment                        |                                                                                                    |                                                                              |
|----------------------------------------------------------------------------------------------------|----------------------------------------------------------------------------------------------------|---------------------------------------------------------------------------------------------|------------------------------------------------------------------------------------------------|----------------------------------------------------------------------------------------------|----------------------------------------------------------------------------------------------------|--------------------------------------------------------------------------------------------|---------------------------------------------------------------------------------------------|------------------------------------------------|------------------------------------|-------------------|-----------------------------------------|----------------------------------------------------------------------------------------------------|------------------------------------------------------------------------------|
| get 10 Admm 10 Inpertensor 10   get 10 000 100 Interfelum 100   get 10 000 100 100   get 100 000 100   get 100 000 100   get 100 000   get 100 100   get 100 100   get 100 100   get 100 100   get 100 100   get 100   get <td< th=""><th>/es</th><th>🗆 No</th><th>🗆 Yes</th><th>No No</th><th>🗆 Yes</th><th>No</th><th></th><th></th><th>□ Yes</th><th>No No</th><th>T Yes</th><th>🗆 No</th><th></th></td<>                                                                                                    | /es                                                                                                    | 🗆 No                                                                                        | 🗆 Yes                                                                                          | No No                                                                                        | 🗆 Yes                                                                                                    | No                                                                                         |                                                                                             |                                                | □ Yes                              | No No             | T Yes                                   | 🗆 No                                                                                                    |                                                                              |
| ant In So CODD In So In Hear Facure In So   antive Dates: In So Catheranau: Dates: CDD: In Another Facure In Another Facure   antive Dates: In So Catheranau: Dates: CDD: In Another Facure   antive Date: In So Catheranau: Dates: CDD: In Another Facure   antive Date: In So Catheranau: Dates: CDD: In Another Facure   antive Date: In So Catheranau: Dates: CDD: In Another Facure   antive Date: In So Catheranau: Dates: CDD: In Another Facure   antive Date: In So Catheranau: Dates: CDD: In Another Facure   antive Date: In So Catheranau: Dates: CDD: In Another Facure   antive Date: In So In So Catheranau: Dates: CDD:   antive Date: In So In So Catheranau: Dates: CDD:   antive Date: In So In So In So   antive Date: In So In So In So   antive Date: In So In So   antive Date: In So In So   antive Date: In So   antive Date: In So   antive Date: In So   antive Date: In So   antive Date: In So   antive Date: In So   antive Date: In So   antive Date: In So   antive Date: In So   antive Date: In So   antive Date: In So   antive Date: In So                                                                                                    | #1                                                                                                    | No                                                                                          | Aatres                                                                                         | □ Ne                                                                                         | Hyperlandson                                                                                                  |                                                                                            |                                                                                             |                                                | Inflammatory Arthritis             | □ Ne              | Choric Renal Parlum                     | I No.                                                                                                    | į.                                                                           |
| <pre>adductations Distance Distance Dis</pre> |                                                                                                    | No No                                                                                       | C 000                                                                                          |                                                                                              | Heart Falure                                                                                                  | □ №                                                                                        |                                                                                             |                                                | Muscularieras Other                | No.               | Acuta Renal Parlum                      | I No.                                                                                                    | 6                                                                            |
| e le li li li li li li li li li li li li li                                                                                                    | Mrwit Datiens                                                                                                    | No.                                                                                         |                                                                                                |                                                                                              | Gerturnout Connecto                                                                                           | 201                                                                                        |                                                                                             |                                                | C date Danse                       | No.               | Diayan                                  | D No.                                                                                                    | N.                                                                           |
| esteres how how have been been been been been been been be                                                                                                    | pe har ti                                                                                                    |                                                                                             |                                                                                                |                                                                                              |                                                                                                    |                                                                                            | PAD PAD                                                                                     | I Ne                                           | Comprises                          | D No.             | -                                       |                                                                                                    |                                                                              |
| etations in the International Control of the Control Measures Partners Conditions (CVO - Yee). Lase Results << 12 mbins Scienced. Last Vale (5<12 mbins) block Ethnicity: Data Coasting: A double Ansay: Service Patients. Conditions (CVO - Yee). Lase Results << 12 mbins Scienced. Last Vale (5<12 mbins) block Ethnicity: Data Coasting: A double Ansay: Service Patients. Conditions (CVO - Yee). Lase Results << 12 mbins Scienced. Last Vale (5<12 mbins) block Ethnicity: Data Coasting: A double Ansay: Service Patients. Conditions (CVO - Yee). Lase Results << 12 mbins Scienced. Last Vale (5<12 mbins) block Ethnicity: Data Coasting: A double Ansay: Service Patients. Conditions (CVO - Yee). Lase Results << 12 mbins Scienced (CVE beert Raik: CHAuDSAVA Score Immunisations: Standard Reports: MBS Depuils; Sexual Health: Viral Hepatits: Maternal Health Conditions Vales Last Week (New Patients). Assigned Phovder: Vale Types Epsede Coart: Contacts by OSR Workwor Type: Age Gender Vale Coart  Last Visit Date (population = 396) Last Visit Date (population = 396)                                                                                                    |                                                                                                    |                                                                                             |                                                                                                |                                                                                              | 🗆 Stoke                                                                                                    | □ Ne                                                                                       | Centrel thereals                                                                            | □ ו                                            | Colecertritia                      | No.               | Gitney Transplant                       | 1 50                                                                                                    | i.                                                                           |
| ct your GP Application from the Pheferences. Extract Date: 01.05./2013 314 AM. Fittering By: Active Patients. Conductors (CVO - Yes). Last Results <> 12 mbis. Selected Last Vat (5<12mbs)<br>hore. Ethnicity: Data Cleaning. Nergies: Sinoking. Active Patients: Conductors (CVO - Yes). Last Results <> 12 mbis. Selected Last Vat (5<12mbs)<br>Vats Last Week (New Patients). Assigned Provider: Vat Types. Episode Court: Contacts by OSR Worker Type. Age Gender Vat Court: Dessee Vat Court<br>Vats Last Week (New Patients). Assigned Provider: Vat Types. Episode Court: Contacts by OSR Worker Type. Age Gender Vat Court: Dessee Vat Court<br>Vats Last Week (New Patients). Assigned Provider: Vat Types. Episode Court: Contacts by OSR Worker Type. Age Gender Vat Court: Dessee Vat Court<br>Vats Last Visit Date [population = 366]<br>Last Visit Date [population = 366]                                                                                                    |                                                                                                    |                                                                                             |                                                                                                |                                                                                              | C M                                                                                                    | 177 ma                                                                                     | -                                                                                           | Ches.                                          |                                    |                   |                                         |                                                                                                    |                                                                              |
| Last Visit Date [population = 366]                                                                                                    | estatione<br>ect your GP Application from<br>thice Ethnicity Data Gue<br>Vota Last Week (New<br>st Al _ Show Percentage  | In the Preferences; Extract<br>alty: Data Ceansing: A<br>Patients): Assigned Pro-<br>je     | Date: 01.06/2019 3.14 AM; Fil<br>Berges Sincking Acohol M<br>rider Vat Types Episode Co        | tering By: Active Patient, Conc<br>Resoures Pathology Diseas<br>unt Contacts by OSR Works    | itons (CVD - Yes), Last Results <> 12<br>e Screening Co-notbities Med<br>r Type Age Gender Vist Court Di      | 2mtha, Selected: Last Vist (<br>Scations: Diabetes SIP iten<br>sease Vist Court            | ResultAssy Serces      S<12mths)     ns CKD Musculoskeletal CV Eve                          | ent Rak CHAuDSLVA Sc                           | ore Immunisations Standard Reports | MBS terre MBS Big | gbilty Sexual Health Viral Hepatite     | Maternal Health<br>Timeline                                                                                                    | 0                                                                            |
|                                                                                                    | estatione<br>et your GP Application from<br>hose Ethnicity Date Gu<br>Vata Last Week (New<br>1 Al  Show Percentage       | No<br>In the Preferences, Extract<br>ality Data Geeneing A<br>Patients) Assigned Pro-<br>je | Date: 01.06/2015 3.14 AM: Fa<br>Bergine: Smoking / Acohol I M<br>ader: Visit Types: Episode Co | tering By: Active Patient, Cont<br>Resources Pathology: Diseas<br>unt: Contacts by OSR Worke | itons (CVD - Yes), Last Results <= 12<br>e Screening Co-norbidities Med<br>r Type: Age Gender Visit Count: Di | 2nethe, Selected: Last Vist (<br>Scatona: Dabetes SIP ten<br>sease Vat Court<br>Last Visi  | These Area Second F-(12mbs) The CKD Musculoskeletal CV Eve t Date [population = 366]        | ent Rak CHAuDS-WA Sc                           | ore Inmunications Standard Reports | MBS terms MBS By  | gbilty: Sexual Health : Viral Hepatte : | Matemal Health<br>Timeline                                                                                                    |                                                                              |
|                                                                                                    | estatone<br>zt your GP Application from<br>top Ethnicity Data Qu<br>Vata Last Week (New<br>All Show Percentagy<br>348 (4 | No No No No No No No No No No No No No                                                      | Date: 01.06/2019.3.14 AM: Fi<br>Bergies Sinoking Acohol M<br>Inder Visit Types Episode Co      | tering By: Active Patient, Cond<br>Resource Pathology Diseas<br>unt Contacts by OSR Works    | itons (CVD - Yes), Last Results <+ 12<br>e Screening Co-norbidities Med<br>r Type Age Gender Visit Court D    | Crethe, Selected: Last Vist (<br>Scators: Dabetes SIP ten<br>sease Vist Court<br>Last Visi | I ResultArery Serces  5-(12eths)  10 OKD Musculoskeletal CV Eve  11 Date [population = 366] | ent Riak CHAuDS,VA Sc                          | ore Immunisations Standard Reports | MBS term MBS By   | gbilty Sexual Health Viral Hepatite     | Material Health<br>Timeline<br>Comba<br>Di-Cloreb<br>Di-Cloreb<br>Di-Cl | Record<br>the<br>the<br>the<br>the<br>the<br>the<br>the<br>the<br>the<br>the |
| R (Gr/Dertra)                                                                                                    | nour GP Application fron<br>Bhrvioty Deta Gu<br>Vata Last Week (New<br>B Show Percentag<br>348 (n                        | In the Preferences, Extract<br>oity Data Osenang A<br>Patients) Assigned Pro-<br>pe         | Date: 01.06/2019 3.14 AM; FR<br>Bergine Smoking Acohol M<br>Inder Visit Types Episode Co       | tering By: Active Patient, Cond<br>Resources Pathology Diseas<br>unt Contacts by OSR Worke   | itons (CVD - Yes), Last Results <= 12<br>e Screening Co-norbdities Med<br>r Type Age Gender Visit Court D     | Cretha, Selected Last Vist (<br>Scators: Dabetes SIP ten<br>sease Vist Court<br>Last Visi  | CKD Musculoskeletal CV Eve t Date [population = 366]                                        | ert Rak CHA <sub>2</sub> DS <sub>2</sub> VA Sc | ore Immunisations Standard Reports | MBS terms MBS Big | gbity Sexual Health Viral Hepatite      | Maternal Health<br>Timeline<br>S (Smths<br>S - (2mth<br>12-(5mth<br>12-(5mth<br>24-(30mt)<br>24-(30mt)<br>24-(30mt)<br>24-(30mt)                                                                                                    | Records the the the the the the the the the the                              |

#### Click on the Immunisations tab and select Nothing Recorded, Previous year and Prior to previous year

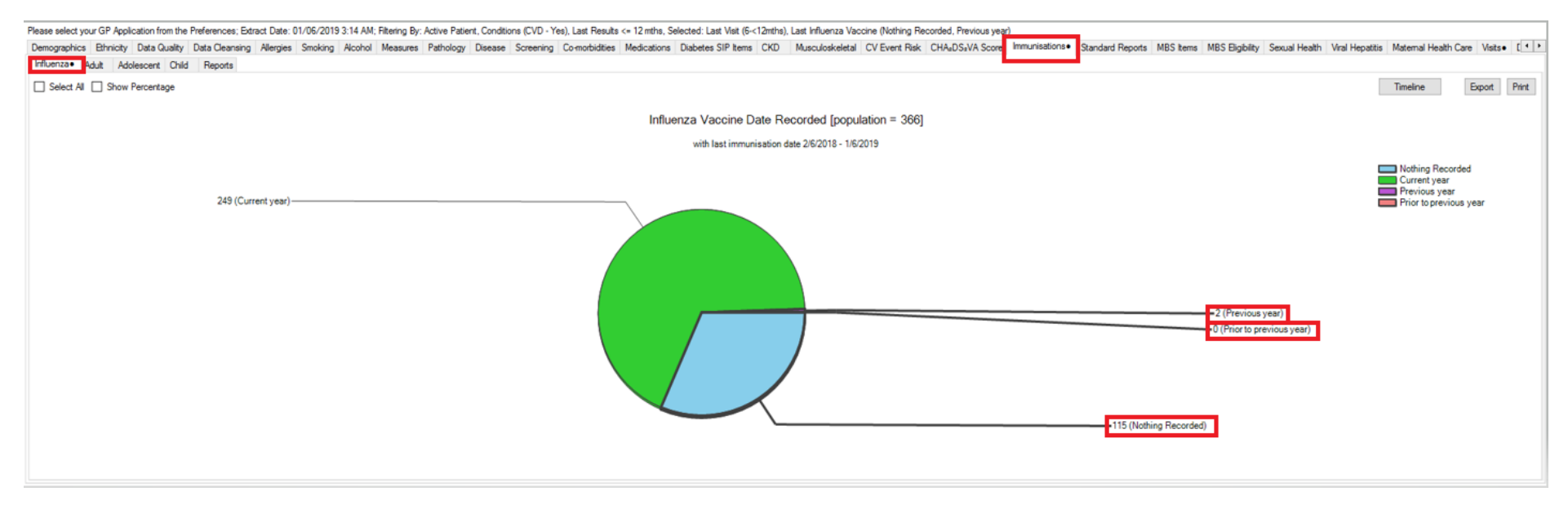

#### Click on the MBS items tab and then click on the not recorded tab. Select CDM review.

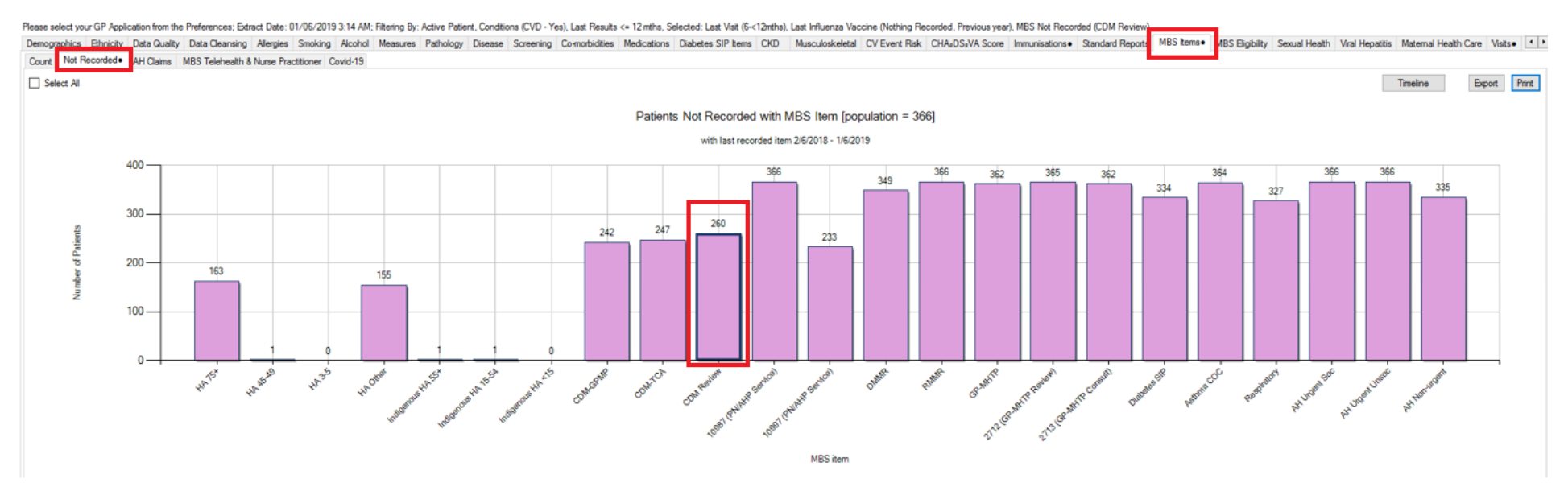

Click on the Report tab located near the top of the screen

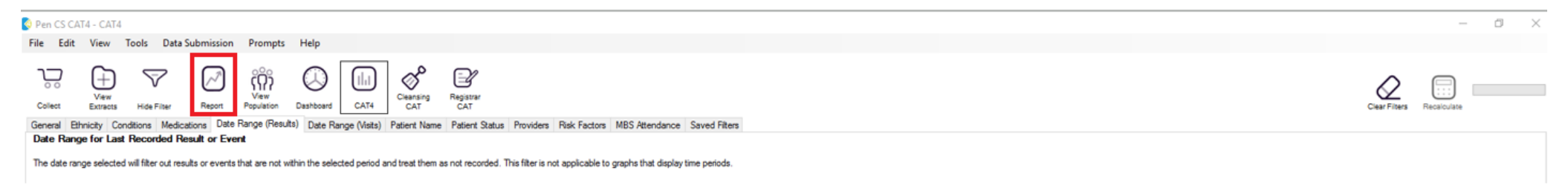

A patient list report will open showing all Cardiovascular Disease (CVD) patients with a last visit 6-12months, Influenza missing/overdue and CDM review not recorded in past 12 months.

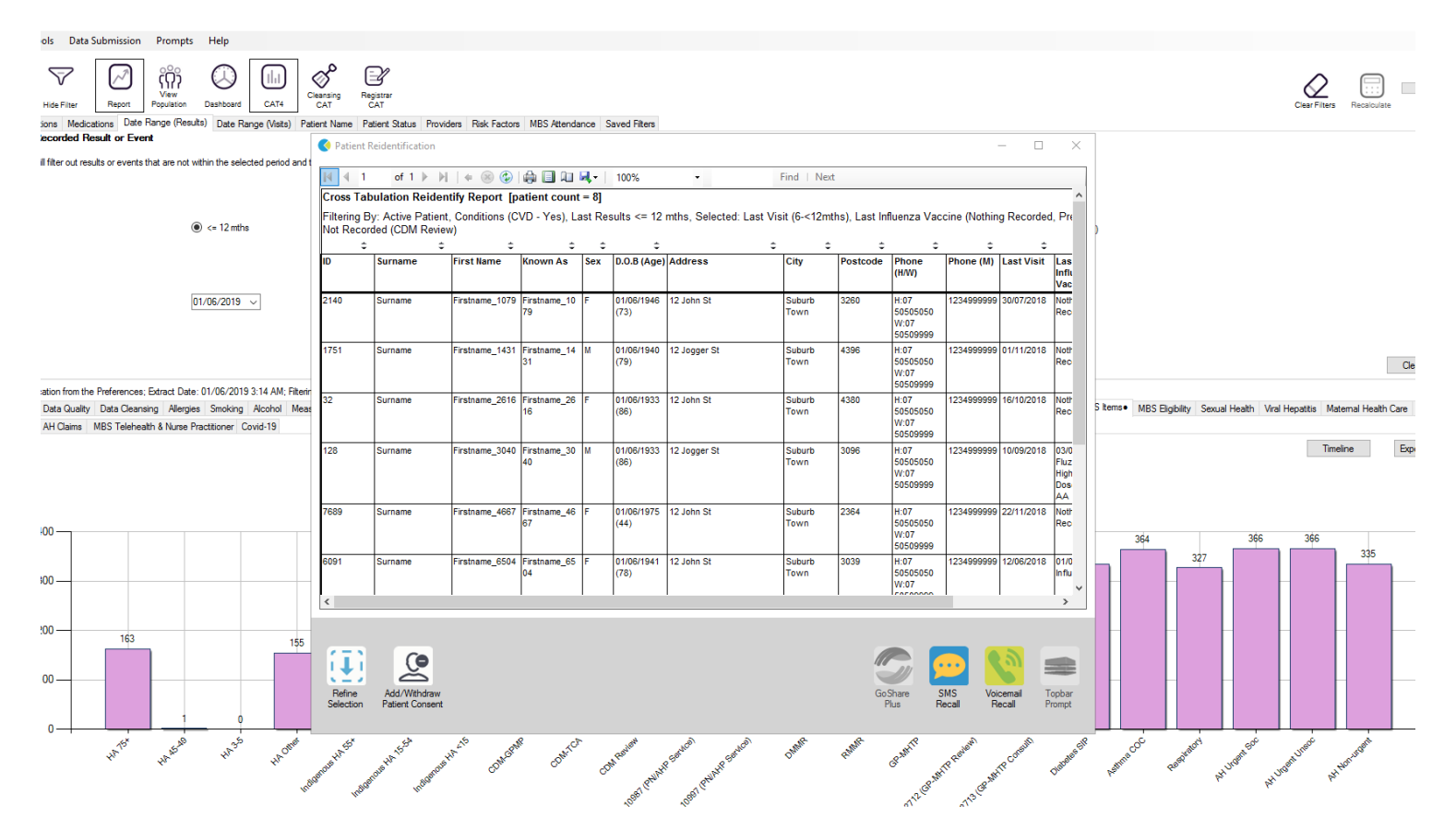

Suggestion – your patient list should ideally have between 50-100 patients. If your patient list has a higher number, consider proceeding to step 3

#### Step 3 (optional) – To further narrow down your patient list please include <u>one</u> of the following options:

NB: A total of 5 items only can be used in a cross-tabulation report

#### Option 1: No cholesterol recorded

• In the report screen click on Pathology > Cholesterol and select 'no cholesterol recorded'. Click the report tab to generate patient list.

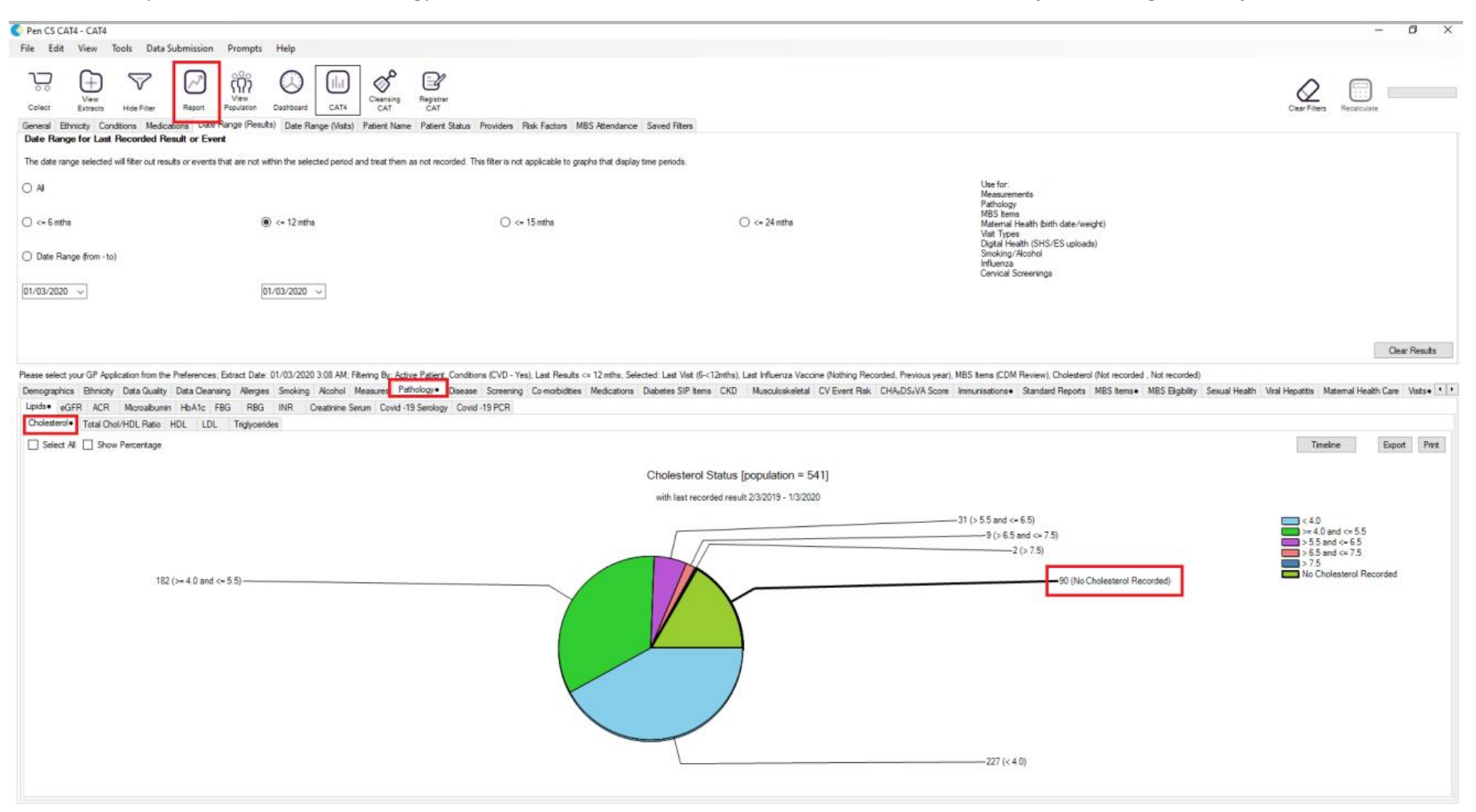

## Option 2: No BP recorded

• In the report screen click on Measures > BP and select 'no BP recorded'. Click the report tab to generate patient list.

| Pen CS CAT4 - CAT4                                                                                             |                                                                                                    |                                                                             |                                                      |                                                                                                | - 0 ×                                                           |
|----------------------------------------------------------------------------------------------------|----------------------------------------------------------------------------------------------------|-----------------------------------------------------------------------------|------------------------------------------------------|------------------------------------------------------------------------------------------------|-----------------------------------------------------------------|
| File Edit View Tools Data Subm                                                                                 | nission Prompts Help                                                                                                    |                                                                             |                                                      |                                                                                                |                                                                 |
| Colect Extracts Hide Filter                                                                                    | Resort<br>a Date Range (Results)<br>Date Range (Results)<br>Resort<br>Date Range (Mists)<br>Date Range (Mists)<br>Resort<br>CAT4<br>CAT4 | Registrar<br>CAT<br>Patient Status Providers Risk Factors MBS Attendance St | sved Filters                                         |                                                                                                | Clear Fitters Recalculate                                       |
| The date ranne selected will filter out reaction                                                               | r on Errora                                                                                                    | ze not surverlad. This filter is not amplicable to oranhe that dealey tim   | a natoda                                             |                                                                                                |                                                                 |
| <ul> <li>Al</li> </ul>                                                                                         | n ereina ina, ale nu, mun ure seeveu peixu anu usa, urein                                                                                                    | as na recorded, tina nici la no approare lo grazita si a dapag un           | penvus.                                              | Use for:<br>Measurements<br>Patholoxy                                                          |                                                                 |
| 🔘 <= 6 mths                                                                                                    | () <= 12 mths                                                                                                    | 🔘 <= 15 mths                                                                | 🔘 <= 24 mths                                         | MBS items<br>Matemai Heath (binth date/weight)<br>Visit Types<br>Diotai Heath (SHS/ES uploads) |                                                                 |
| O Date Range (from -to)                                                                                        |                                                                                                    |                                                                             |                                                      | Smoking/Alcohol<br>Influenza<br>Cervical Screenings                                            |                                                                 |
| 01/03/2020 ~                                                                                                   | 01/03/2020 🗸                                                                                                    |                                                                             |                                                      |                                                                                                |                                                                 |
|                                                                                                    |                                                                                                    |                                                                             |                                                      |                                                                                                | Clear Results                                                   |
| Demographics Ethnicity Data Quality Dat<br>BMI 8MI Child(S-18) Weight/Height Chi<br>Select All Show Percentage | ta Cleansing Alersies, Smoking Alcohol Measures P<br>ild(0-4) Waist BP• Spirometry Physical Activity                                                                                                    | athology Disease Screening Co-morbidities Medications Dia                   | abetes SIP Items CKD Musculoskeletal CV Event Risk C | HAuDS.VA Score Immunisations• Standard Reports MBS Items• MBS Eligibility                      | Sexual Health Viral Hepatitis Maternal Health Care Visits • • • |
|                                                                                                    |                                                                                                    |                                                                             | BP Status [population = 541]                         |                                                                                                |                                                                 |
|                                                                                                    |                                                                                                    |                                                                             | with last recorded result 2/3/2019 - 1/3/2020        |                                                                                                |                                                                 |
|                                                                                                    | 151 (>140/90)                                                                                                    |                                                                             |                                                      | 0 (Incomplete Data)<br>87 (No BP Recorded)                                                     | <= 130/80 > 130/80 and <=140/90 > 140/90 No BP Recorded         |
| 103 (> 130/80 and <=140/9                                                                                      | 90)                                                                                                    |                                                                             |                                                      | -200 (<= 130/80)                                                                               |                                                                 |

#### Option 3: Smoking status not recorded

• In the report screen click on Smoking > Status and select 'nothing recorded'. Click the report tab to generate patient list.

| Pen CS CAT4 - CAT4                                                                       |                                                                                                    |                                                                                                    |                                                                                                    |                                                                                                    | - 0 ×                                                                                                    |
|------------------------------------------------------------------------------------------|----------------------------------------------------------------------------------------------------|----------------------------------------------------------------------------------------------------|----------------------------------------------------------------------------------------------------|----------------------------------------------------------------------------------------------------|----------------------------------------------------------------------------------------------------|
| Prile Edit View Nools Data Sub                                                           | Prompts Help                                                                                                    | G<br>Strat<br>AT<br>Data Davidar Did Enter MES Mandana S                                                              | and Dave                                                                                                    |                                                                                                    | Cear Filtes Resource                                                                                                  |
| Date Range for Last Recorded Resul                                                       | alt or Event                                                                                                    | iteri Jialua Frundera nak radura mbo hiteridaride ja                                                                  | aves rates                                                                                                    |                                                                                                    |                                                                                                    |
| The date range selected will filter out results                                          | or events that are not within the selected period and treat them as not                                                             | recorded. This filter is not applicable to graphs that display time                                                   | e periods.                                                                                                    |                                                                                                    |                                                                                                    |
| ○ All                                                                                    | (●) <= 12 miths                                                                                                    | ○ <= 15 mths                                                                                                    | < < - 24 mths                                                                                                    | Use for:<br>Measurements<br>Pathology<br>MBS Items<br>Matemal Heabh (birth date-/weicht)                                                                                                    |                                                                                                    |
| O Date Range from -to)                                                                   |                                                                                                    |                                                                                                    |                                                                                                    | Vist Types<br>Digtal Heath (SHS/ES uploads)<br>Smoking/Rochol<br>Influenza<br>Centoal Screenings                                                                                              |                                                                                                    |
| 01/03/2020 ~                                                                             | 01/03/2020 🗸                                                                                                    |                                                                                                    |                                                                                                    |                                                                                                    |                                                                                                    |
|                                                                                          |                                                                                                    |                                                                                                    |                                                                                                    |                                                                                                    | Clear Results                                                                                                    |
| Please select your GP Application from the Pre<br>Demographics Ethnicity Data Quality Di | references; Extract Date: 01/03/2020 3:08 AM; Filtering By; Active Pa<br>Data Cleansing Allergies Smoking• Alcohol Measures Patholo | ient, Conditions (CVD - Yes), Last Results <= 12 mths, Selecte<br>gy Disease Screening Co-morbidities Medications Dia | d:Last Visit (6-<12mths), Last Influenza Vaccine (Nothing Records<br>sbetes SIP items: CKD: Musculoskeletal:CV Event Risk: CH | ed, Previous year), MBS items (CDM Review), Smoking (Not recorded , Not recorded)<br>HA <sub>2</sub> DS <sub>4</sub> VA Score Immunisationse Standard Reports MBS itemse MBS Eligibility Sex. | ual Health Viral Hepatitis Maternal Health Care Visits • • •                                                          |
| Status• Cessation                                                                        | A. 4. 194                                                                                                    |                                                                                                    |                                                                                                    |                                                                                                    |                                                                                                    |
| Select All Show Percentage                                                               |                                                                                                    |                                                                                                    |                                                                                                    |                                                                                                    | Timeline Export Print                                                                                                 |
|                                                                                          |                                                                                                    |                                                                                                    | Smoking Status [population = 541]                                                                                             |                                                                                                    |                                                                                                    |
|                                                                                          |                                                                                                    |                                                                                                    | with last review date 2/3/2019 - 1/3/2020                                                                                     |                                                                                                    |                                                                                                    |
|                                                                                          |                                                                                                    |                                                                                                    |                                                                                                    | - 253 (Nothing Recorded)                                                                                                    | Daily Smoker     Irregular Smoker     Ex Smoker     Never Smoked     Nothing Recorded     Age<10 and Nothing Recorded |
| 177 (Never                                                                               | Smoked)                                                                                                    |                                                                                                    |                                                                                                    | 0 (Age<10 and Nothing Recorded)<br>15 (Daily Smoker)<br>-0 (Irregular Smoker)                                                                                                    |                                                                                                    |
|                                                                                          |                                                                                                    |                                                                                                    |                                                                                                    | 96 (Ex Smoker)                                                                                                    |                                                                                                    |

## Option 4: Current smoker

• In the report screen click on Smoking > Status and select 'Daily Smoker'. Click the report tab to generate patient list.

| Den CS CATA CATA                                                                                        |                                                                                                    |                                                                                                    |                                                                                                    |                                                                                                    | - <b>1</b> X                                                                                                    |
|----------------------------------------------------------------------------------------------------|----------------------------------------------------------------------------------------------------|----------------------------------------------------------------------------------------------------|----------------------------------------------------------------------------------------------------|----------------------------------------------------------------------------------------------------|----------------------------------------------------------------------------------------------------|
| File Edit View Tools Data S                                                                             | Submission Promots Help                                                                                                    |                                                                                                    |                                                                                                    |                                                                                                    |                                                                                                    |
| Collect Extracts Hide Filter<br>General Ethnicity Conditions Medical<br>Date Range for Last Recorded Re | Report<br>Report<br>Allone Cate<br>Report<br>Report<br>R | Registrar<br>CAT<br>Patient Status Providers Risk Factors MBS Attendance Sa                                                       | ved Filters                                                                                                    |                                                                                                    | Clear Fibers Recolculate                                                                                         |
| The date range selected will filter out resu                                                            | uits or events that are not within the selected period and treat them as                                                                                                    | s not recorded. This filter is not applicable to graphs that display time                                                         | periods.                                                                                                    |                                                                                                    |                                                                                                    |
| () Al                                                                                                   |                                                                                                    |                                                                                                    |                                                                                                    | Use for:<br>Measurements<br>Pathology<br>MBS beam                                                                                                    |                                                                                                    |
| ○ <= 6 mths ○ Date Range (from -to)                                                                     | (e) <= 12 mths                                                                                                    | ○ <= 15 mths                                                                                                    | 🔘 <= 24 mths                                                                                                    | Naternal Heath (bith date/weight)<br>Visit Types<br>Digtal Heath (SHS/ES uploads)<br>Smoking/Alcohol<br>Influenza<br>Central Screenings                               |                                                                                                    |
| 01/03/2020 ~                                                                                            | 01/03/2020 ~                                                                                                    |                                                                                                    |                                                                                                    | saar noor oor son in ge                                                                                                    |                                                                                                    |
|                                                                                                    |                                                                                                    |                                                                                                    |                                                                                                    |                                                                                                    | Clear Results                                                                                                    |
| Please select your GP Application from the<br>Demographics Ethnicity Data Quality                       | Preferences: Extract Date: 01/03/2020 3:08 AM; Filtering By: Active<br>Data Cleansing Allergies Smoking Alcohol Measures Pat                                                                                                    | e Patient, Conditions (CVD - Yes), Last Results <= 12 mths, Selected<br>thology Disease Screening Co-morbidities Medications Diab | Last Visit (6-<12mths), Last Influenza Vaccine (Nothing Records<br>betes SIP items CKD Musculoskeletal CV Event Risk CF | ed, Previous year), MBS Items (CDM Review), Smoking (Daily)<br>HA <sub>4</sub> DS <sub>2</sub> VA Score Immunisations• Standard Reports MBS Items• MBS Eligibility Se | xual Health Viral Hepatitis Maternal Health Care Vists • • •                                                     |
| Select All Show Percentage                                                                              |                                                                                                    |                                                                                                    |                                                                                                    |                                                                                                    | Timeline Export Print                                                                                            |
|                                                                                                    |                                                                                                    | s                                                                                                    | Smoking Status [population = 541]                                                                                       |                                                                                                    |                                                                                                    |
|                                                                                                    |                                                                                                    |                                                                                                    | with last review date 2/3/2019 - 1/3/2020                                                                               |                                                                                                    |                                                                                                    |
|                                                                                                    |                                                                                                    |                                                                                                    |                                                                                                    | 253 (Nothing Recorded)                                                                                                    | Daily Smoker<br>Irregular Smoker<br>Ex Smoker<br>Never Smoked<br>Nothing Recorded<br>Age<10 and Nothing Recorded |
| 177 (Nev                                                                                                | ver Smoked)                                                                                                    |                                                                                                    |                                                                                                    | 0 (Age:10 and Nothing Recorded)<br>15 (Daily Smoker)<br>0 (Irregular Smoker)                                                                                          |                                                                                                    |
|                                                                                                    |                                                                                                    |                                                                                                    |                                                                                                    | - 3to (Ex Smoker)                                                                                                    |                                                                                                    |